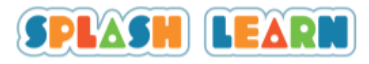

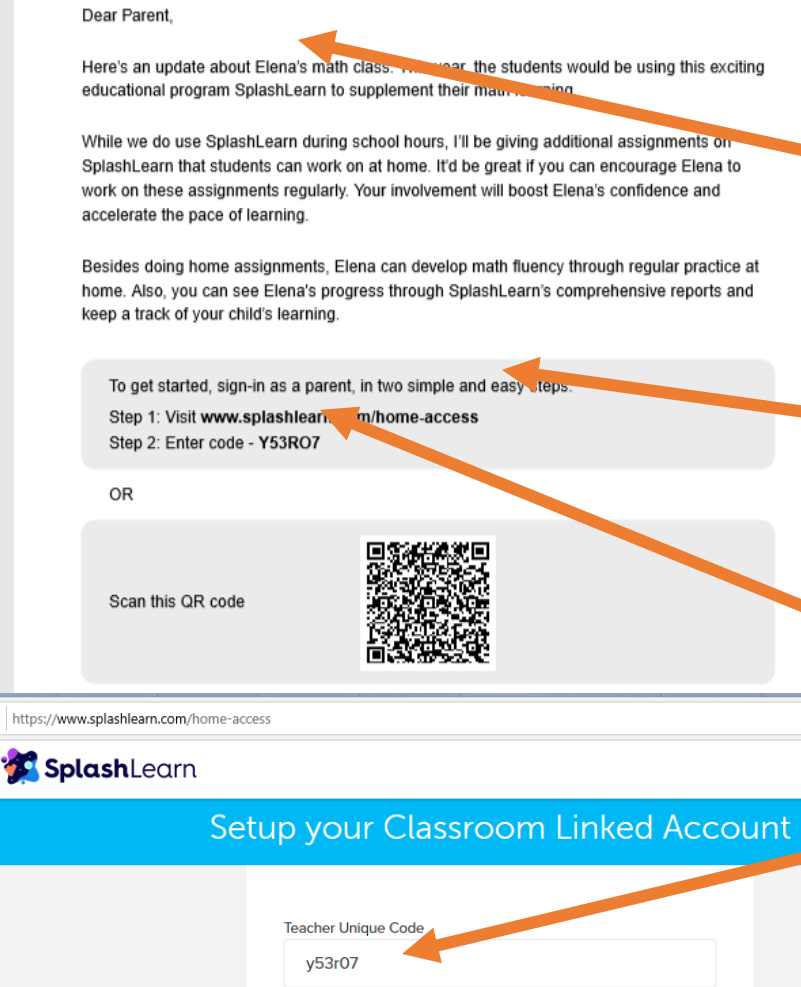

y53r07

Parent Email
emorrice@campestre.edu.co
Password
Parent Year of Birth
1993
Age is needed to give you an age-appropriate experience
Create Account
By Signing up, you agree to our Terms of Use & I.vixe Policy
It is in the count of the count of the c

ra buscar

Step 1:

Open the PDF called "SPLASH LEARN – LOG IN" and find your sons

**NAME.** (This is an example using the name Elena)

## Step 2:

Access **this** link (click, or copy and paste in internet browser) and make a note of the **code**. (every student code is different)

# Step 3

Write the code in the teacher unique code box.

### Step 4:

Write a parents email address

## Step 5:

Choose a password

## Step 6:

Write parent year of birth

Step 7: Click "create account"

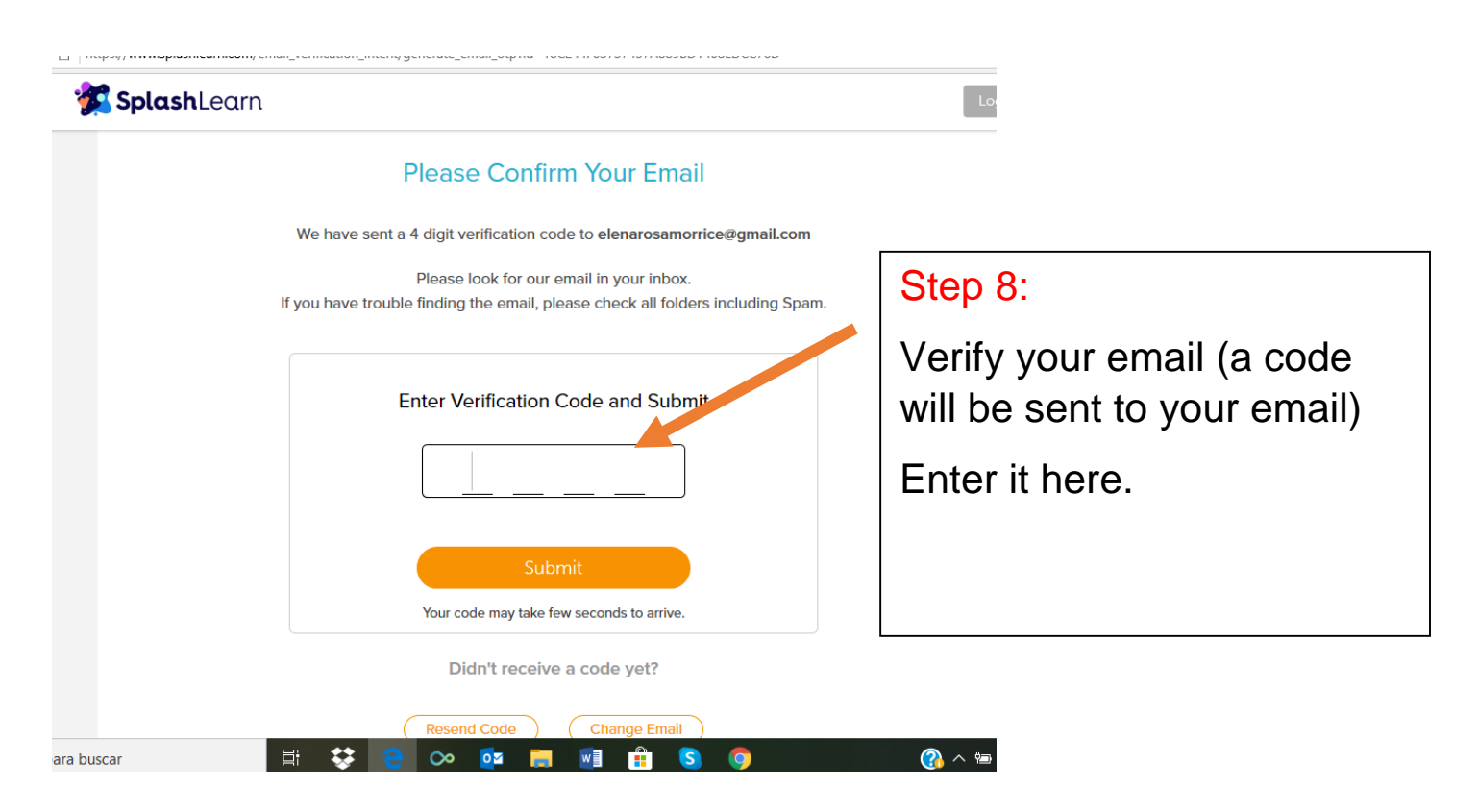

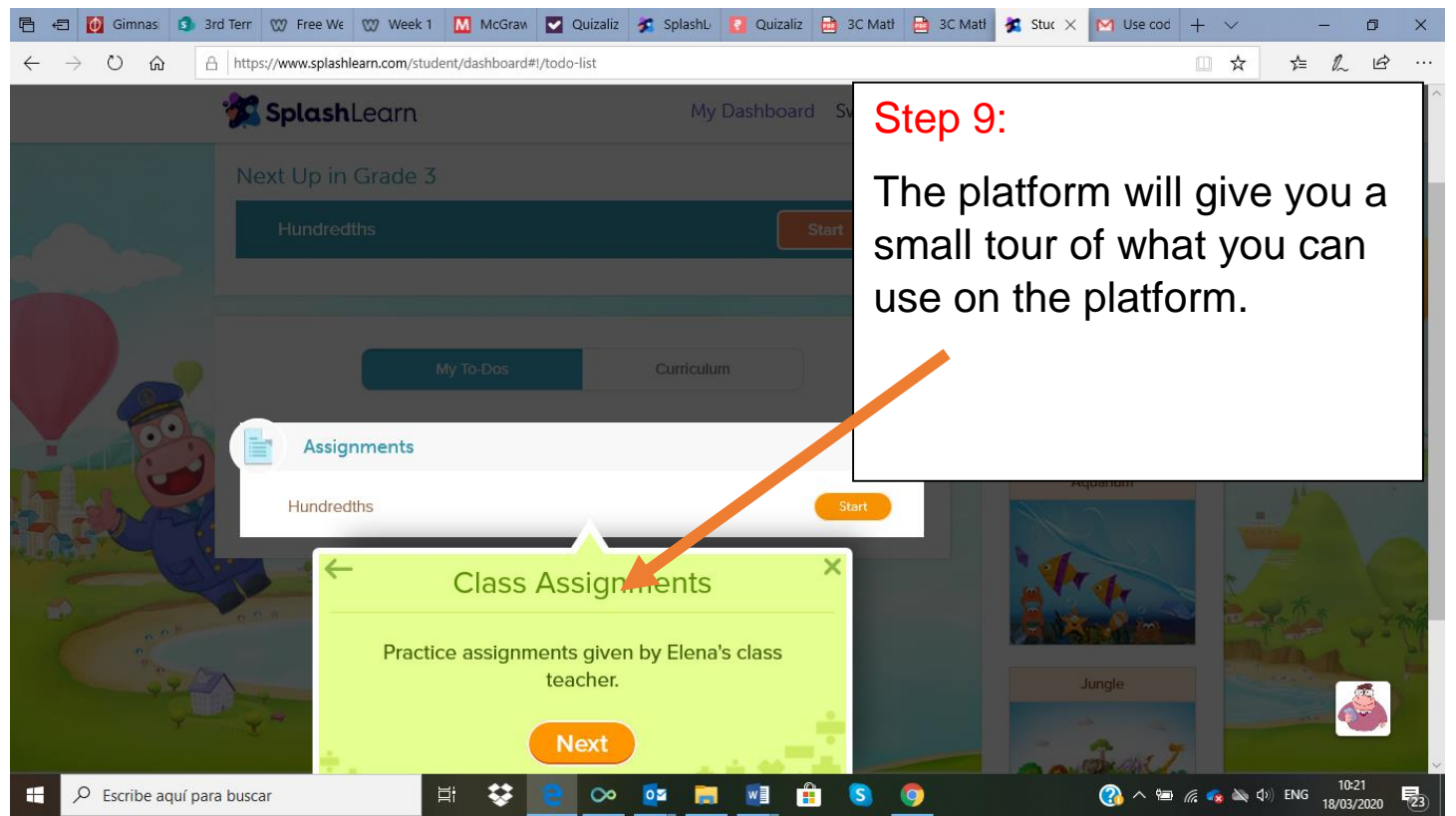

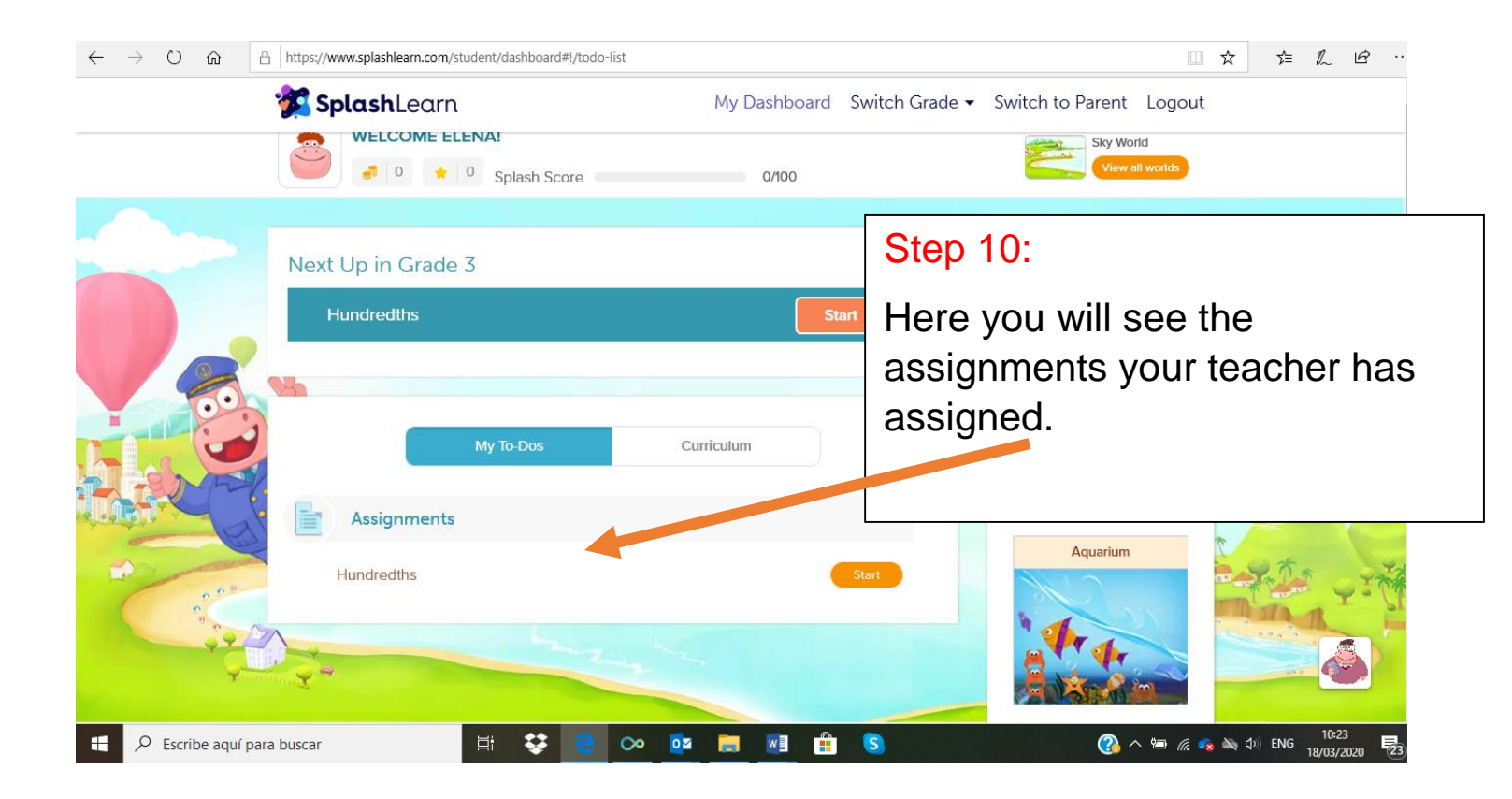